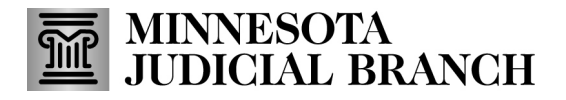

### **QRG** – Renewing a Bail Bond Application

#### **Renew an application**

1. After logging in to the Bail Bond Program Database, click Renewal Application.

For login instructions, refer to the Log into MyCourtMN Account section in the QRG – Creating a MyCourtMN Account on the <u>Bail Bond Program</u> website.

The following instructions show an agent renewal; however, the steps and screens are similar for agencies and sureties.

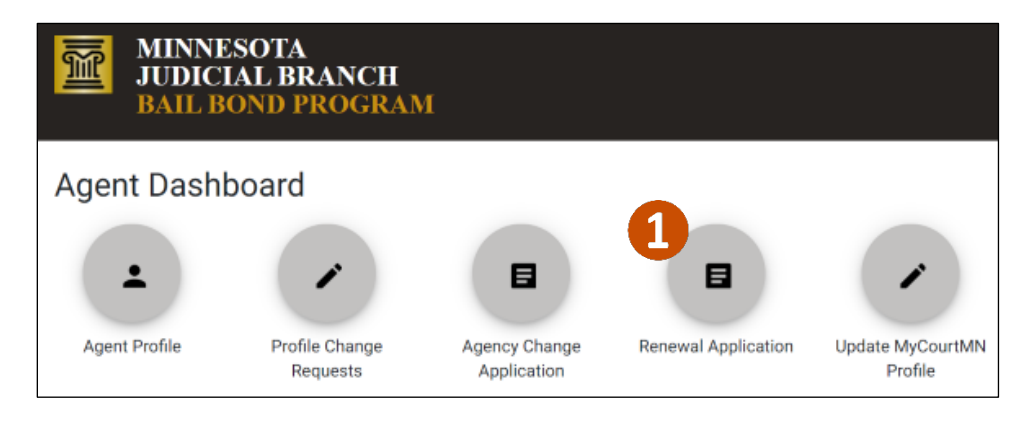

### 2. Update any applicant information.

| gent Applicatio                    | <sup>on</sup> 2 |                |                         |         | (*) Indica                  | ates a required f |
|------------------------------------|-----------------|----------------|-------------------------|---------|-----------------------------|-------------------|
| 0                                  | A               |                | 3                       |         | 0                           | 5                 |
| Applicant Information              | Question        | naire          | Agency, Surety & Do     | cuments | Review                      | Sign & Submit     |
| First Name *                       |                 |                |                         |         | Last Name *                 |                   |
| Sample                             |                 | Middle Nar     | ne                      |         | Agent                       |                   |
| Add Additional Mair                | 6/50            | ormer Name     |                         | 0/50    |                             | 5/50              |
| Date of Birth *                    |                 | MN Insurance   | Producer License Number | e.      | MN Insurance Producer Li    | icense Number Exp |
| 5/1/19/0                           |                 | 1234567        |                         |         | 5/1/2024                    |                   |
|                                    | mm/dd/yyyy      |                |                         | 7/50    |                             | mm/dd/yyyy        |
| Drivers License or State ID Type * |                 | Drivers Licens | e or State ID Number *  |         | Drivers License or State ID | ) State *         |
| Driver's License                   | *               | 1234567        |                         |         | Minnesota                   | +                 |
|                                    |                 |                |                         |         |                             |                   |

# MINNESOTA JUDICIAL BRANCH

# QRG – Renewing a Bail Bond Application

### 3. Update any contact information. Then click Next

| Contact Informa                             | tion 3    |                                  |                                     |                   |        |
|---------------------------------------------|-----------|----------------------------------|-------------------------------------|-------------------|--------|
| Primary Phone * 651-555-1234                | Ext       | Is this a mobile phone?          | Email Address *<br>megan.rix@courts | .state.mn.us      |        |
| 12/20<br>Mailing Address                    | 0/10      | <ul><li>Yes</li><li>No</li></ul> |                                     |                   | 28/200 |
| Address 1 (Street, Apartmen<br>123 Maple St | Number) * |                                  | Address 2 (Street,                  | Apartment Number) |        |
| City *                                      |           | 12/80<br>State *                 |                                     | Zip Code *        | 0/80   |
| St. Paul                                    |           | Minnesota                        | *                                   | 55123             |        |
| Next                                        | 8/50      |                                  |                                     |                   | 5/10   |

### 4. Complete the Questionnaire and click **Next**.

| Agent Ap      | plication                                                                            |                                                       |                                                                                                    | (*     | *) Indicates a rec | quired field |
|---------------|--------------------------------------------------------------------------------------|-------------------------------------------------------|----------------------------------------------------------------------------------------------------|--------|--------------------|--------------|
| 0             |                                                                                      | 2                                                     | <b>A</b>                                                                                                    | 0      |                    | 5            |
| Applicant Inf | ormation                                                                             | Questionnaire                                         | Agency, Surety & Documents                                                                                       | Review | Sign 8             | & Submit     |
| Questio       | nnaire 4                                                                             |                                                       |                                                                                                    |        |                    |              |
| 1             | Since the date of your last misdemeanor, or felony of                                | application, have you be<br>ffense? * ① More Infor    | en charged with, or convicted of a misdemeanor, gross<br>rmation                                                 | O Yes  | O No               |              |
| 2             | Do you currently have cha                                                            | rges pending for a misde                              | meanor, gross misdemeanor, or felony offense? *                                                                  | O Yes  | O No               |              |
| 3             | Since the date of your last<br>proceeding involving alleg<br>financial obligation? * | application, have you be<br>ations of fraud, misappro | en a defendant in any lawsuit, arbitration, or other<br>opriation, conversion, mismanagement of funds, or breach | ⊖ Yes  | O No               |              |
| Back          | Next                                                                                 |                                                       |                                                                                                    |        |                    |              |

# MINNESOTA JUDICIAL BRANCH

# **QRG** – Renewing a Bail Bond Application

5. Agency and Surety Information is now read only. If changes are necessary, submit the change request form prior to the renewal period.

| 0                                                                           | <b>Ø</b>      |                            |        | 5            |
|-----------------------------------------------------------------------------|---------------|----------------------------|--------|--------------|
| oplicant Information                                                        | Questionnaire | Agency, Surety & Documents | Review | Sign & Submi |
| gency & Surety Inf                                                          | formation     |                            |        |              |
| Agency & Surety Inf<br>Current Agency<br>Infinity Bonds                     | formation 5   |                            |        |              |
| Agency & Surety Inf<br>Current Agency<br>Infinity Bonds<br>Current Sureties | formation     |                            |        |              |

6. Click Add a Document to upload required documents. Then click Next.

| Documents                                                                                                    |                |
|----------------------------------------------------------------------------------------------------|----------------|
| *All documents must be in one of the following formats: png, jpeg, jpg, gif, pdf                                              |                |
| You must attach the following:<br>• One personal photo.<br>• One Drivers License or ID Card from State of Residence document. | 6              |
| Personal Photo *                                                                                                    | Add a Document |
| There are no personal photos.                                                                                                 |                |
|                                                                                                    |                |
| Drivers License or ID Card from State of Residence *                                                                          | Add a Document |
| There are no Drivers License or ID Card nom State of Residence documents                                                      |                |
|                                                                                                    |                |
| Supporting Documents, if applicable                                                                                           | Add a Document |
| There are no supporting documents                                                                                             |                |
| Back Next                                                                                                    |                |

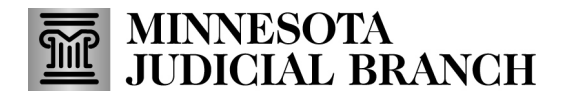

### **QRG** – Renewing a Bail Bond Application

#### 7. Review the renewal information. Click Next.

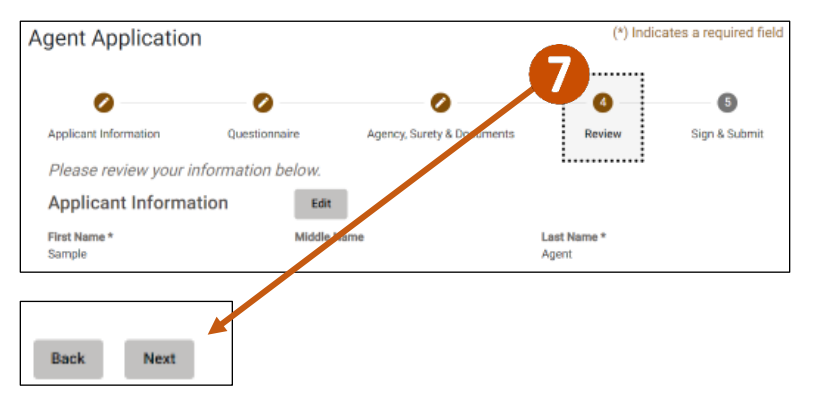

### 8. Check I Accept.

#### 9. Click **Submit**.

| 0                                                                                                    | 0                                                                                                    | 0                                                                                                    | 0                                                                                                | 6                                                         |
|----------------------------------------------------------------------------------------------------|----------------------------------------------------------------------------------------------------|----------------------------------------------------------------------------------------------------|--------------------------------------------------------------------------------------------------|-----------------------------------------------------------|
| Applicant Information                                                                                                    | Questionnaire                                                                                                    | Agency, Surety & Documents                                                                                                    | Review                                                                                           | Sign & Subm                                               |
| Certification<br>Lettify that all of the informa<br>Program Notices and Bail Bor<br>Notices and Procedures in the<br>Procedures may result in the of | tion submitted in this application a<br>Id Procedures posted on the Minne<br>e event the State Court Administration<br>fenial of this application or revocat | nd attachments are true and complete. I acknowle<br>sota Judicial Branch Bail Bond website. I agree to<br>or's Office approves this agent application. I under<br>ion of this applicant's approval. | dge that I have read a copy of<br>comply with the requirements<br>stand that failure to comply w | the Bail Bond<br>contained in these<br>whethe Notices and |

#### 10. Click **Yes** in the Submit Application message.

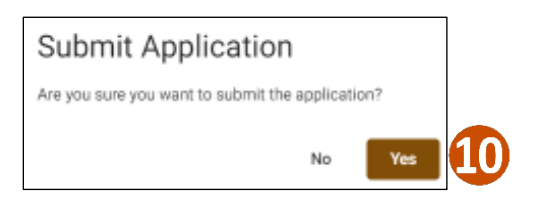